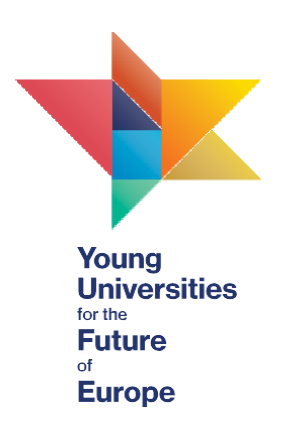

# YUFE Virtual Campus – students' manual

Dear YUFE students,

We are happy to present you with this manual which will help you use the new YUFE Virtual Campus easily and smoothly. The manual explains different possibilities that are open to you, such as applying for courses/activities, tracking your progress and choosing which reward works best for you, but if you have any further questions, do not hesitate to contact as at <u>admission@yufe.eu</u>.

# Contents

| 1) Getting started                                     | 2  |
|--------------------------------------------------------|----|
| 2) Viewing and editing your profile                    | 3  |
| 3) YUFE Catalogue                                      | 5  |
| 4) Progress Tracker                                    | 8  |
| 5) Background information: YUFE Virtual Campus portals | 11 |
| 6) Important contacts                                  | 12 |

## 1) Getting started

Home page of the <u>YUFE Virtual Campus</u> introduces you to all the opportunities that YUFE provides to students and other target groups of YUFE activities and programmes (staff, citizens, alumni etc.).

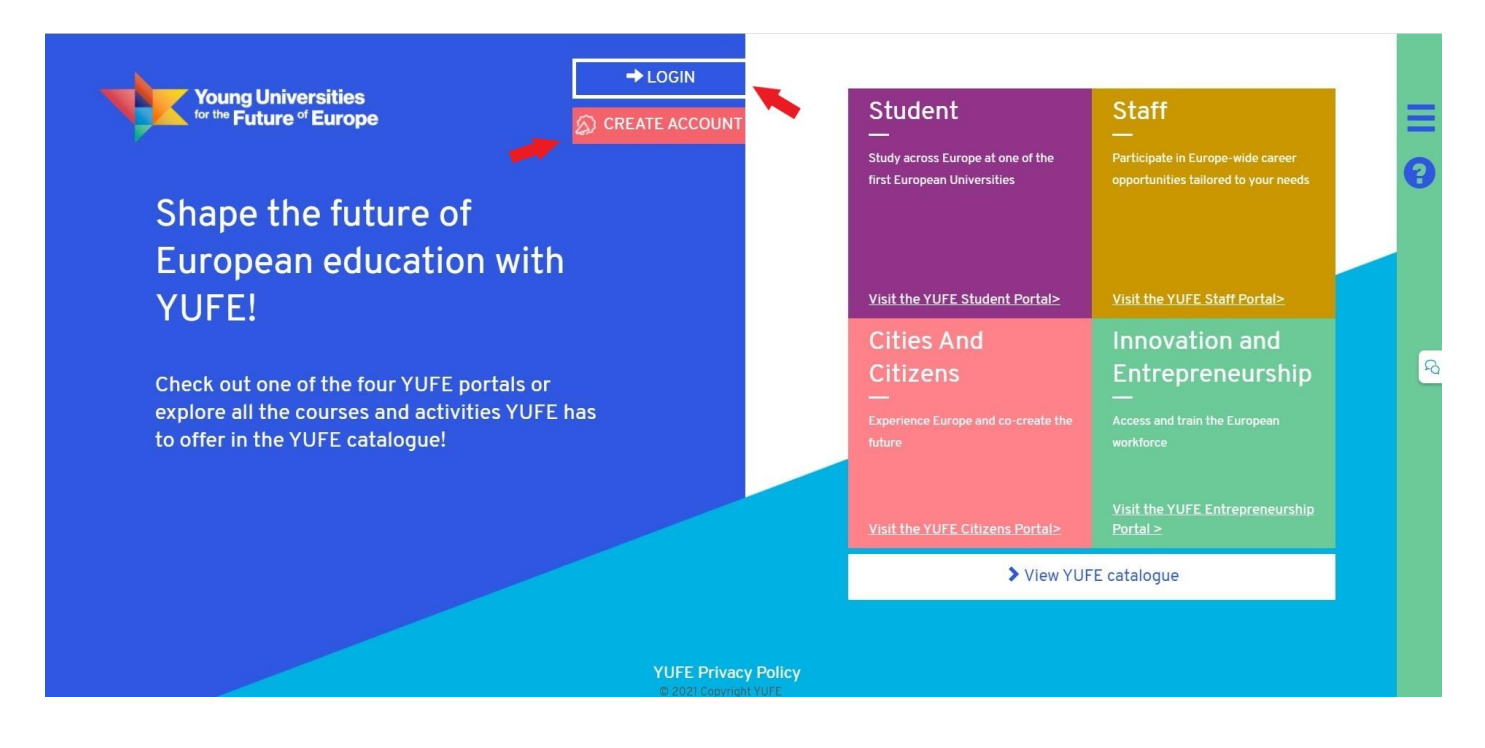

On the home page, users can **create** a YUFE virtual campus account (you have already completed this step / you already have a student account from the previous version of the Virtual Campus) or **log in/log out** of your user account. You can also **view and edit** your user profile (more on this in the next section).

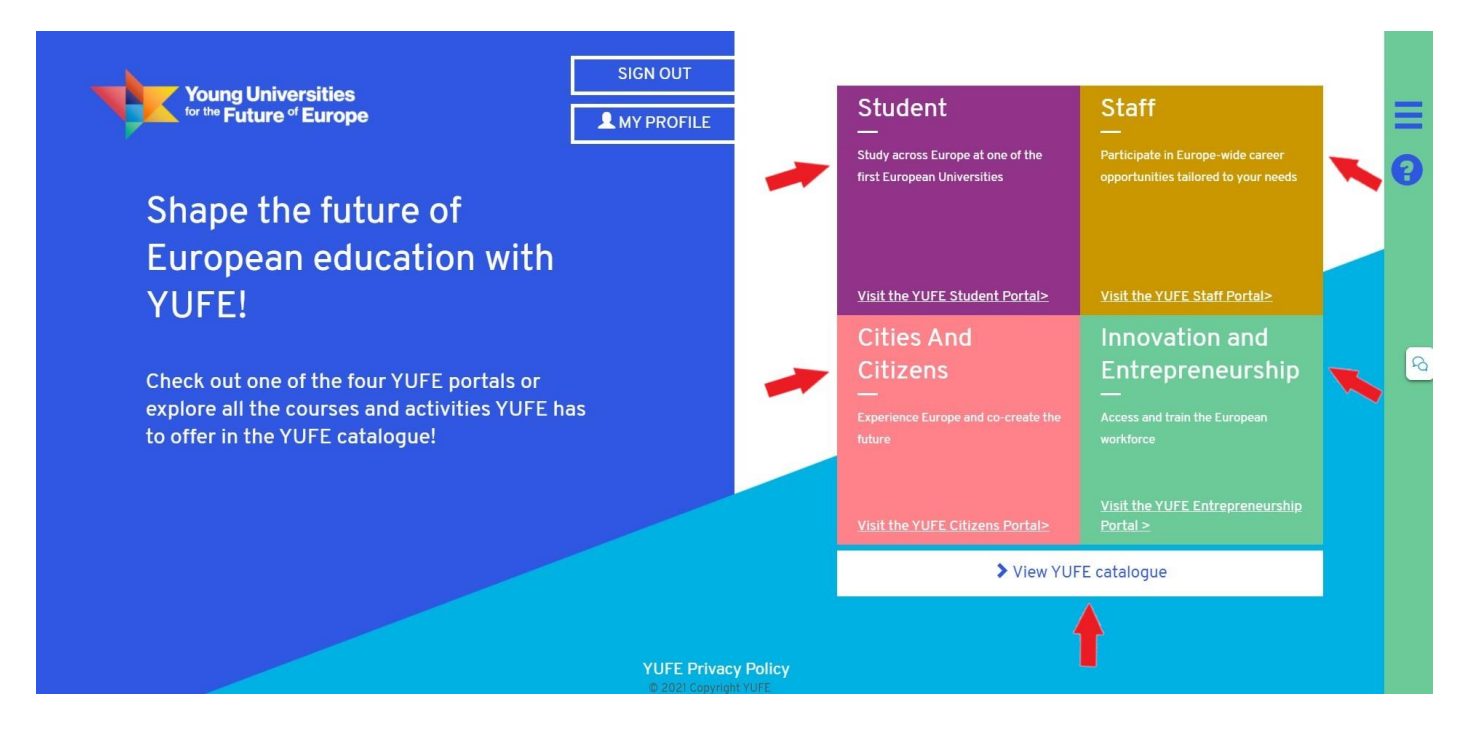

On the right side, you can check out the four portals: Student Portal, Staff Portal, Citizens Portal and Entrepreneurship Portal. Below the four entries to each of the portal you can find the link to a comprehensive YUFE catalogue. YUFE catalogue includes **all the courses, activities, workshops, lectures and other content that YUFE offers.** Both the portals and YUFE course catalogue will be explained in more detail in the following sections.

#### 2) Viewing and editing your profile

If you click on "My profile" you will be able to access your **profile, progress tracker and the application form**.

| versities                |            |               |                  |         |        |        | My A             |
|--------------------------|------------|---------------|------------------|---------|--------|--------|------------------|
| of Europe                |            |               |                  |         |        |        |                  |
| Profile                  |            |               | Progress Tracker |         |        |        | Application form |
|                          |            | A             | leksandar Šuš    | njar    |        | -      |                  |
| Personal Information     |            | <b>∠</b> Edit | Address          |         |        |        | <b>₽</b> Edit    |
| Username                 |            |               | Street           | Hahlić  | Street | 23     |                  |
| Student ID               | 2345       |               | Postal code      | 51000   | City   | Rijeka |                  |
| First name               | Aleksandar |               | Country          | Croatia |        |        |                  |
| Surname                  | Susnjar    |               |                  |         |        |        |                  |
| University email address |            |               |                  |         |        |        |                  |
| Place of birth           | Rijeka     |               |                  |         |        |        |                  |
| Country of Birth         | Croatia    |               |                  |         |        |        |                  |
| Date of Birth            |            |               |                  |         |        |        |                  |
| Gender                   | Man        |               |                  |         |        |        |                  |
| Nationality              | Croatia    |               |                  |         |        |        |                  |

Your profile shows you your **personal information** that you submitted through the application form. You can edit this information through the tab "Application form".

| Young Universities<br>for the Future of Europe                                                                                                    |                     | My Account       | Sign Out | =   |
|----------------------------------------------------------------------------------------------------|---------------------|------------------|----------|-----|
| Profile                                                                                                    | Progress Tracker    | Application form |          | 0   |
| Application Form Seve Application status We're sorry; we will not be able to proceed with your application because you do not meet the minimal apolication requirements | English proficiency |                  |          |     |
| First name                                                                                                    | -                   | C ::             |          | ନ୍ଦ |
| Aleksandar                                                                                                    |                     |                  |          |     |
| Surname                                                                                                    |                     |                  |          |     |
| Susnjar                                                                                                    |                     |                  |          |     |
| Date of birth                                                                                                    |                     |                  |          |     |
| 28-05-1991                                                                                                    |                     |                  |          |     |
| Place of birth                                                                                                    |                     |                  |          |     |
| Rijeka                                                                                                    |                     |                  |          |     |
| Croatia ~                                                                                                    |                     |                  |          |     |
| Sex as listed on passport                                                                                                    |                     |                  |          |     |
|                                                                                                    | Privacy policy      |                  |          |     |

Some information (e.g. university enrolled in) cannot be changed, as it is a prerequisite of participating in the YUFE programmes and using the YUFE Virtual Campus, but the majority of your personal information can be updated as you deem necessary.

Your YUFE Student Journey application documents, such as **motivation letter and co-creation agreement** are also stored in this section, and additionally this is where you can see your physical mobility grant status.

| English proficiency               |             |                     | Co Creation Agreement                                                                                                    |                                              |
|-----------------------------------|-------------|---------------------|----------------------------------------------------------------------------------------------------|----------------------------------------------|
| I am a native speaker             |             | ×                   | VIEE Co-CreationAgreement off                                                                                                    | 19.50                                        |
| Street                            | Postal code |                     |                                                                                                    | 0.5                                          |
| Hahlić                            | 51000       |                     | 三 1/13   - +   日 め 🔸 扁                                                                                                    | :                                            |
| Street number                     | City        |                     |                                                                                                    | <u> </u>                                     |
| 23                                | Rijeka      |                     |                                                                                                    |                                              |
| Personal email                    |             |                     |                                                                                                    |                                              |
| susnjar.aleksandar@gmail.com      |             |                     | The second second secon |                                              |
| Personal phone number             |             |                     | Der mit Langebalt der Super Anderen der Super Anderen der Sup      | of the YUFE<br>In different<br>refits and al |
| 0912225155                        |             |                     | Experimental and a second provide the second provide and a second provide and a second p      | e University                                 |
| Country                           |             |                     | <ul> <li>************************************</li></ul>                                                                                                    | a to carfirm                                 |
| Croatia                           |             | ~                   | A 12 Concernance of the second second s                                                                                                    |                                              |
| Native language<br>Catalan        |             |                     | 1 · · · · · · · · · · · · · · · · · · ·                                                                                                    | -                                            |
|                                   |             | 🕯 📢 1 to 1 of 1 🅪 🎽 | Upload File Browse                                                                                                    | Downloa                                      |
| Mobility                          | Semester    | Academic year       | Grade list                                                                                                    |                                              |
| Mobility to Maastricht University | Semester II | 2021/2022           |                                                                                                    |                                              |

Progress tracker tab will be explained separately in section 4.

### 3) YUFE Catalogue

YUFE catalogue is **a comprehensive list** of all courses, workshops, trainings, programmes and other activities that YUFE has to offer.

| Young Universities<br>for the Future of Europe                                                                              |                                                                                                    | My Account                                                                                   | Sign Out | Ξ |
|----------------------------------------------------------------------------------------------------|----------------------------------------------------------------------------------------------------|----------------------------------------------------------------------------------------------|----------|---|
| Categories                                                                                                    |                                                                                                    |                                                                                              |          |   |
| Study at 10 universities all over Europe viribually or physically<br>Academic Courses                                       | Become a local abroad and learn new languages virtually or physically<br>Language Courses                | Enrich your curriculum and make a difference in the community<br>Civic Engagement Activities |          | 6 |
| Build new skills and competences and develop an enfrepreneurial and creative<br>minuted<br>Professional Training Activities | Explore a sequence of exciting lectures on European identity/YUFE's focus areas<br>YUFE Academy Lectures | Get ready to embark on your YUFE journey through these introduction to YUFE courses          |          |   |
|                                                                                                    | Privacy policy<br>© 2021 Copyright YUFE                                                                  |                                                                                              |          |   |

As you can see, there are **6 categories in total**: Academic Courses, Language Courses, Civic Engagement Activities, Professional Training Activities, YUFE Academy lectures, and YUFE Induction Courses. After selecting one of these categories, you will be able to access a list of all YUFE courses or activities under this category.

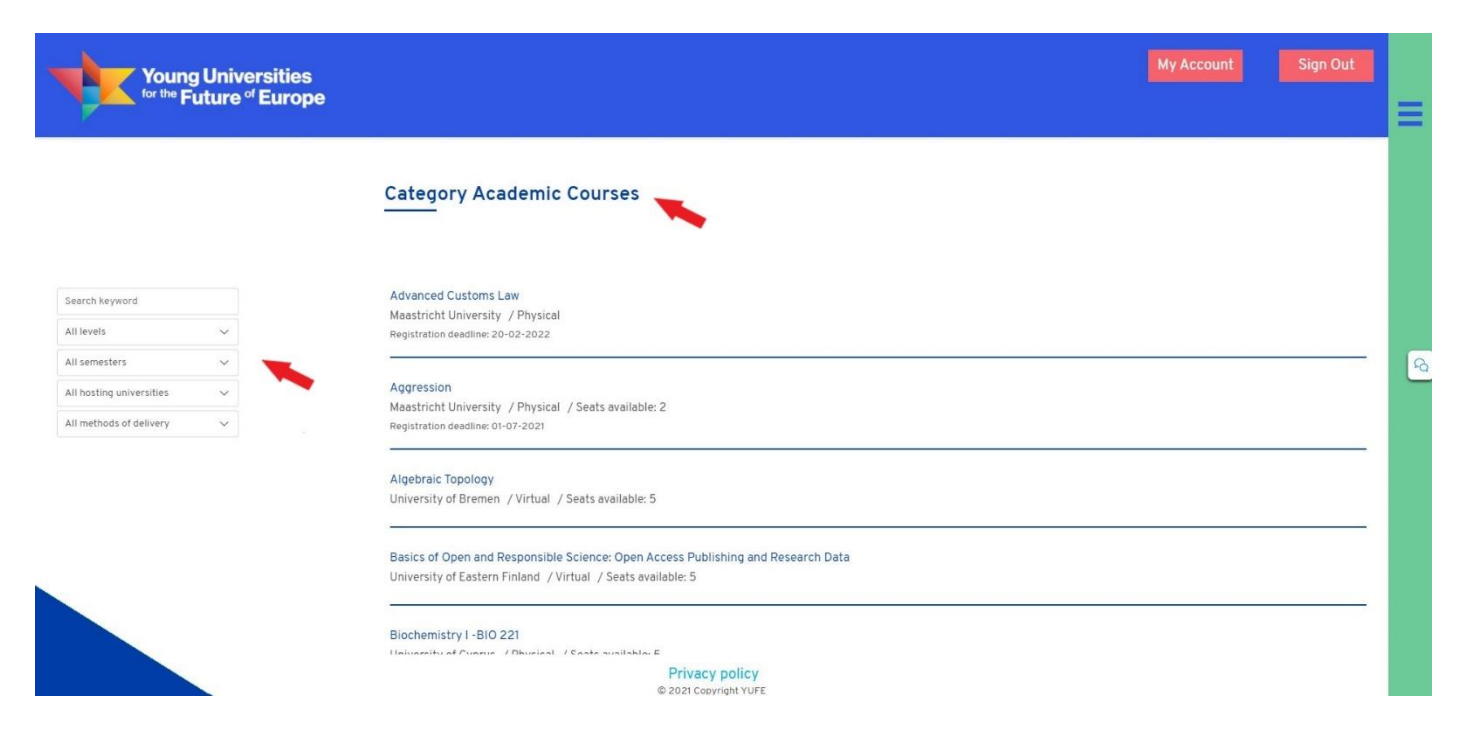

When you access the list of content under a specific category, you can filter it by **level, semester, hosting university or method of delivery** (physical, virtual or hybrid), and also search by keywords to find the best courses or activities for you. This is applicable for all categories except the YUFE Induction Courses, which are to be completed at the beginning of each YUFE student's Student Journey.

| for the Future of                                                                                                    | Europe            |                                                                                                    |                     |          |
|----------------------------------------------------------------------------------------------------|-------------------|----------------------------------------------------------------------------------------------------|---------------------|----------|
|                                                                                                    |                   | Civic Engagement Activities                                                                                                    |                     |          |
| Search keyword                                                                                                    |                   | Citizen / Student / Business?<br>Maastricht University / Seats available: 8                                                                                                    |                     |          |
| Il semesters ~                                                                                                    |                   | test civic<br>University of Bremen / 3 ECTS /YUFE Language Star, YUFE Professional Star, YUFE Civic Star / Physical / Seats available: 4<br>Registration deadline: 30-09-2021                                                                                                    |                     |          |
|                                                                                                    |                   | University legal clinic and<br>Nicolaus Copernicus University / 3 ECTS / YUFE Civic Star / Polish / Physical                                                                                                    |                     |          |
|                                                                                                    |                   | Privacy policy                                                                                                    |                     |          |
|                                                                                                    |                   |                                                                                                    |                     |          |
|                                                                                                    |                   |                                                                                                    |                     |          |
| <b></b>                                                                                                    |                   | My Ac                                                                                                    | ccount              | Sian Out |
| Young Univer                                                                                                    | rsities<br>Europe | My Ac                                                                                                    | ccount              | Sign Out |
| Young Unive<br>for the Future of                                                                                                    | rsities<br>Europe | My Ac                                                                                                    | ccount              | Sign Out |
| For the Future of for the Future of earch keyword                                                                                     | rsities<br>Europe | YUFE Academy Lectures         Anthropology of Globalisation         Tor Vergata University of Rome / Physical / Seats available: 2         Registration deadline: 06-09-2021                                                                                                    | ccount              | Sign Out |
| Young Unive<br>for the Future of<br>eerch keyword<br>UI levels ~<br>VI semesters ~                                                    | rsities<br>Europe | YUFE Academy Lectures         Anthropology of Globalisation         Tor Vergata University of Rome / Physical / Seats available: 2         Registration deadline: 06-09-2021         Certification and accreditation schemes for Gender Equality in Higher Education: the CASPER Project June 2021 (DBI Lecture 5)                                                                                                    | ccount              | Sign Out |
| Proung Unive<br>for the Future of<br>arch keyword<br>Hevels ~<br>I semesters ~<br>I hosting universities ~<br>I methods of delivery ~ | rsities<br>Europe | YUFE Academy Lectures         Anthropology of Globalisation         Tor Vergata University of Rome / Physical / Seats available: 2         Registration deadline: 06-09-2021         Certification and accreditation schemes for Gender Equality in Higher Education: the CASPER Project June 2021 (D&i Lecture S                                                                                                    | ccount<br>• Series) | Sign Out |
| earch keyword<br>Il semesters v<br>Il noting universities v<br>Il methods of delivery v                                               | rsities<br>Europe | YUFE Academy Lectures         Anthropology of Globalisation         Tor Vergata University of Rome / Physical / Seats available: 2         Registration deadline: 06-09-2021         Certification and accreditation schemes for Gender Equality in Higher Education: the CASPER Project June 2021 (D&I Lecture S         / Virtual         Registration deadline: 23-06-2021         Cross-border taxtion of Human Capital         Maastricht University / Physical / Seats available: 4         Registration deadline: 28-11-2021 | • Series)           | Sign Out |

Once you find a course or activity you are interested in, you can click on its title to open the new screen with more details about this specific content and the possibility of applying for it (please note: you can

interact with the YUFE catalogue without being signed in with your YUFE Virtual Campus account, but in order to apply you will have to be signed in).

| ung Universities<br><sup>the</sup> Future <sup>of</sup> Europe                                                                                                    | My Account Sign Out                                                                                                    |
|----------------------------------------------------------------------------------------------------|----------------------------------------------------------------------------------------------------|
| Britain's Second World War: Myth and Memory                                                                                                    | APPLY                                                                                                    |
| Hosting University: University of Essex     Course level Bachelor     Course level Bachelor     Course level Bathin: 3     */UFE focus area:     Ecrosen Internity and Responsibilities in a Global World     Ecrose is part of programme: History     ECTS of course; 7:50     ECTS of course;     Language(s);     Ecropian     Method id delivery; Blended     Timing in the year (semester when the course is delivered); Semester I     *Course time table: TBC | <ul> <li>Start course: 07-10-2021</li> <li>End course: 19-12-2021</li> <li>Assessment details: 100% coursework. More details will be provided by the course leader.</li> <li>Starts available for YUFE students: 4</li> <li>Intended Lasming doublents:</li> <li>The course into L1. Introduce students to models of, and detables regarding, the formation and circulation of cultural memory. 2. Introduce students to a range of primary sources in order to factor to the course leader.</li> <li>Intended Lasming doublents:</li> <li>The course and the cultural memory of the Scool Work (War in Britan). Exable students to projore both the experience and the cultural memory of the Scool Work (War in Britan). Considering which experiences were represented, and which were marginalised, both during the war an advected to the course, uteration will be better. Thanky ex and debate the quality and significance of the historiography of the experience and the cultural memory of Britan in the Scool Work (War A). Actable and debate a range of primary sources regarding the experience and uteral memory of Britan in the Scool Work (War A). Actable and debate a range of primary sources regarding the experience and uteral memory of Britan in the Scool Work (War A). Analyse and debate a range of primary sources regarding the experience and uteral memory of Britan in the Scool Work (War A). Analyse and debate a range of primary sources regarding the experience and uteral memory of Britan in the Scool Work (War A). Analyse and debate a range of primary sources regarding the experience and uteral memory of Britan in the Scool Work (War A). Analyse and the ways these have been represented in popular uture during the war and since.</li> <li>Admission reflexes: Since the maximum times programme</li> <li>Course lecturer. Prof Lucy Noakes.</li> </ul> |
| Description:<br>This course examines and compares the experience of the British people during the Second World War, the myth-making that<br>use of the Mass Observation Online Archive (available online via the Albert Jionnan Bibrary) to examine the British experience of<br>derits to the history of the wart. Mass Observation, and the processes by which wartim culture carefued the enduring myth                                                           | as a part of this experience, and the shifting cultural memory of the war in Birlain from 1945 to the present day. It makes extensive<br>I war and to consider how people represented the war themselves. In the autumn term, focuses on the war years, introducing stu-<br>ord Dwalkit, the Bills the Battie of Telma and the People's War. The course uses Next Docervation alsongide ether grimmary sources                                                                                                    |

to consider which stories became a part of these myths, and which were excluded or marginalised. the emphasis is on the analysis of primar themselves with the historical period or event under examination each week in order to enable to focused analysis, debate and discussion.

Details such as **description, start and end date, intended learning outcomes** and many other information is displayed here in order to help you make your choice.

Once you apply for a course or activity, you will be asked whether this course or activity will be taken intracurricularly, extracurricularly or you still do not know.

| Young Universities<br>for the Future of Europe                                                                                                    | My Account | Sign Out |
|----------------------------------------------------------------------------------------------------|------------|----------|
| Please confirm your registration                                                                                                    |            |          |
| You're applying for the following course:<br>Britain's Second World War: Myth and Memory                                                                                |            |          |
| Start date: 07-10-2021<br>Semester: Semester I                                                                                                    |            | ¢.       |
| Will the ETCS of this academic course be accepted as an intracurricular part of your academic degree programme at your home university? Intracurricular Extracurricular |            |          |
| Confirm Cancel                                                                                                    |            |          |

What we mean by these option is that if the course/activity will be counted towards your basic number of ECTS per year (i.e. 60 ECTS per academic year) or, in other words, if the course/activity) will "replace" a certain part of your study programme, then this is an "intracurricular" type of participation. On the other hand, if the course/activity will not be counted towards the basic number of ECTS per year, then this would be an "extracurricular" type of participation. We strongly encourage you to check with responsible contacts for your study programme (e.g. your study programme coordinator) whether the course can be taken intracurricularly or not.

YUFE courses and activities also contribute and lead to **YUFE Stars** which are YUFE's way of rewarding learning that takes place outside the scope of academic courses and structured study programmes, such as language, professional, civic engagement and mobility activities. Therefore, you will also be asked whether you want the course or activity you are registering for to be included in the pursuit of a specific YUFE Star.

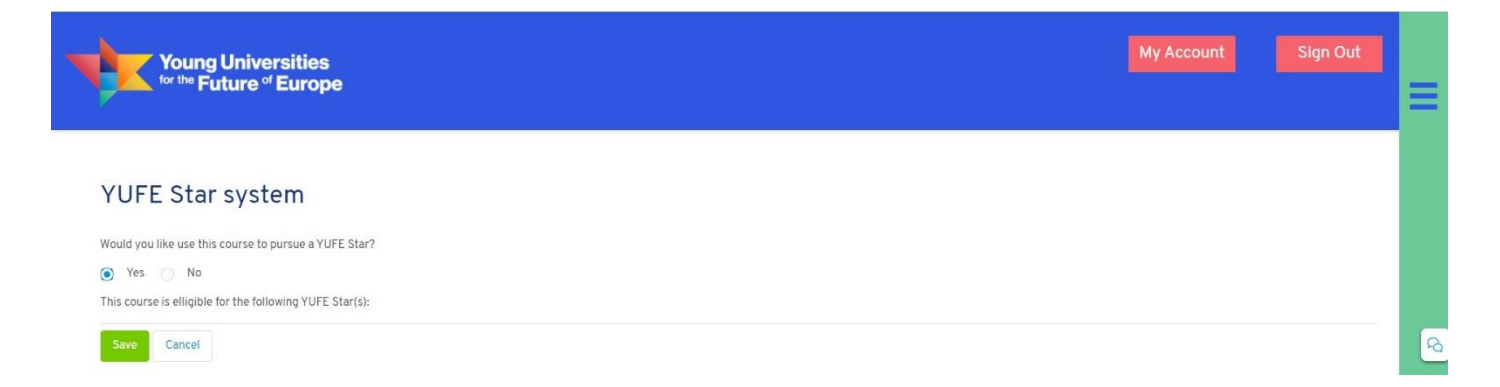

We advise you to check the requirements for each of the YUFE Stars, and accordingly use the courses and activities that you will be completing to acquire different YUFE Stars.

After this step, your registration will be submitted. Please be aware that in order for your registration to be possible sufficient number of spots for YUFE students needs to be available at time of registration and registration window must still be open. Additionally, in order for the registration to be successful, **admission requirements at the course level** need to be satisfied. In case that a course or activity have specific admission criteria, the hosting university's admission officer will verify whether you fulfil those requirements, and after a positive verification, confirm enrolment.

### 4) Progress Tracker

Progress Tracker is an **integrated overview** of all the YUFE courses and activities you are enrolled in. In the overview section, you can see all the categories and how many courses or activities you have completed.

| Young Universities<br>for the Future of Europe                                                                                                    |                                                                                                    |                                                 | My Account                                                           | Sign Out |   |
|----------------------------------------------------------------------------------------------------|----------------------------------------------------------------------------------------------------|-------------------------------------------------|----------------------------------------------------------------------|----------|---|
| Profile                                                                                                    | Progress T                                                                                                    | Tracker                                         | Application form                                                     |          | 3 |
| YUFE Progress Tracker<br>Here you can see which activities you need to participate in to fulfill th<br>completing.<br>The YUFE Student Journey offers several possible outcomes - the diff<br>Click on a tab below to get detailed information about your progress of<br>Overview | he YUFE Student Journey and achieve one of the a<br>terent YUFE programmes listed below.<br>In the different categories of the YUFE Catalogue. | vailable outcomes. You can also see which activ | ities you have already completed and which you are in the process of |          | 4 |
| Induction Courses                                                                                                    | Academic Courses<br>O completed                                                                                                    | Language Courses<br>O completed                 | YUFE Academy<br>O completed                                          |          |   |
| Civic Engagement Activities<br>O completed                                                                                                    | Professional Training Activities<br>O completed                                                                                                | Stars<br>O achieved                             |                                                                      |          |   |
|                                                                                                    | Privac<br>© 2021 Cop                                                                                                    | y policy<br>pyright YUFE                        |                                                                      | 1        |   |

Below the overview you can access more details about your enrolments in each of these categories. Here you can see all the courses that you have **applied for, are enrolled in, or have already completed**.

| Overview                                   |                                                 |                                 |                             |
|--------------------------------------------|-------------------------------------------------|---------------------------------|-----------------------------|
| Induction Courses<br>0/0                   | Academic Courses<br>0 completed                 | Language Courses<br>0 completed | YUFE Academy<br>O completed |
| Civic Engagement Activities<br>O completed | Professional Training Activities<br>0 completed | Stars<br>0 achieved             |                             |
| YUFE Rewards progress                      |                                                 |                                 | +                           |
| Induction Courses                          |                                                 |                                 | +                           |
| Academic Courses                           |                                                 |                                 | +                           |
| Language Courses                           |                                                 |                                 | +                           |
| YUFE Academy                               |                                                 |                                 | +                           |
| Civic Engagement Activities                |                                                 |                                 | +                           |
| Professional Training Activities           |                                                 |                                 | +                           |
| Stars                                      |                                                 |                                 | +                           |

Most importantly, the first section "YUFE Rewards progress" shows you what you need to achieve in order to acquire one of the **YUFE Rewards**: YUFE (Diploma) Supplement with Star(s), YUFE Certificate with Star(s), YUFE Letter of Attendance, YUFE Star(s). This section also shows your progress (completed units) towards each of these rewards.

| X Not achieved                                                                         |         |                                         |                              |                         |              |
|----------------------------------------------------------------------------------------|---------|-----------------------------------------|------------------------------|-------------------------|--------------|
| Induction Courses<br>0/0                                                               | ECTS it | n Academic Courses                      | YUFE Academy Lectures<br>0/3 |                         | Stars<br>0/1 |
|                                                                                        |         |                                         |                              |                         |              |
|                                                                                        |         |                                         |                              |                         |              |
| Letter of Attendance                                                                   |         |                                         |                              |                         |              |
| E Letter of Attendance<br>Achievedt<br>Induction Courses                               | OR      | Academic Courses                        | OR                           | Language Courses        | C            |
| E Letter of Attendance<br>Achieved<br>Induction Courses<br>0/0                         | OR      | Academic Courses<br>0/1                 | OR                           | Language Courses<br>0/1 | с            |
| Letter of Attendance<br>Achievedt<br>Induction Courses<br>0/0<br>YUFE Academy Lectures | OR      | Academic Courses<br>0/1<br>Any activity | OR                           | Language Courses<br>0/1 | c            |

By clicking on one of the categories, a drop-down section appears with all the **information about each specific course or activity** you are participating in. Here you can change the intracurricular /extracurricular type of participation (that you first entered when applying), see your current status and main elements of a course/activity, as well as withdraw from a course, unless deadline for withdrawing has passed or the hosting university has enrolled you. In such a case, in order to withdraw from a course you need to email the admission officer of the hosting university (university offering the course). Please consult section 6 for a list of contacts.

| Academic Courses                                               |                                             |                                                |       |          |
|----------------------------------------------------------------|---------------------------------------------|------------------------------------------------|-------|----------|
| Academic course introduction                                   |                                             |                                                |       |          |
| How is my progress?<br>You have completed O academic course(s) |                                             |                                                |       |          |
| Academic course(s)                                             |                                             |                                                |       |          |
| Title:<br>European Criminal Justice Area                       | <b>University:</b><br>Maastricht University | Physical/Virtual:<br>Physical                  | ECTS: |          |
| Intra/extracurricular:                                         | Language:                                   | Status:<br>Enrolled<br>on 9/17/2021, 6:10 PM   |       | ŧ        |
|                                                                |                                             |                                                |       | Withdraw |
| Title:<br>Earth Dynamics                                       | University:<br>University of Bremen         | Physical/Virtual:<br>Physical                  | ECTS: |          |
| Intra/extracurricular:                                         | Language:                                   | Status:                                        |       | 1        |
| Intracurricular 🗸                                              | •                                           | Application submitted<br>on 9/17/2021, 6:10 PM |       | +        |
|                                                                |                                             |                                                |       | Withdraw |

Another important information visible in this part of the Virtual Campus is your progress towards a specific **YUFE Star**. Requirements for being awarded a Star are listed here, and courses or activities that count

#### towards a certain YUFE Star and which you are enrolled in or have already completed.

| Stars —                                                                                                    |                                                               |                                                        |                                                               |  |  |
|----------------------------------------------------------------------------------------------------|---------------------------------------------------------------|--------------------------------------------------------|---------------------------------------------------------------|--|--|
| Stars introduction                                                                                                    |                                                               |                                                        |                                                               |  |  |
| Stars progress overview                                                                                                    |                                                               |                                                        |                                                               |  |  |
| YUFE Mobility Star<br>Not achieved<br>PDP completed:                                                                                                    | YUFE Language Star<br>Not achieved<br>Reflection report:<br>★ | YUFE Civic Star<br>Not achieved<br>PDP completed:<br>★ | YUFE Professional Star<br>Not achieved<br>PDP completed:<br>★ |  |  |
| YUFE Mobility Star is awarded to learners who engage in physical or virtual mobility through academic courses or extracurricular setivities. The main goal of the YUFE Mobility Star is to encourage learners to gain international experience as part of their education and to seek interraction with different cultures and mindsets. The YUFE Mobility Star also has different levels, which depend on how many international courses/activities a learner does - a higher number of such experiences will be reached in a higher level of the YUFE Mobility Star. |                                                               |                                                        |                                                               |  |  |
| Requirements:<br>PDP Mobility Star<br>and<br>12 ECTS from Academic Courses<br>or<br>One of the other YUFE Stars<br>All courses and activities related to this star:                                                                                                    |                                                               |                                                        |                                                               |  |  |
| No items found                                                                                                    |                                                               |                                                        |                                                               |  |  |

Finally, you can also use the button at the bottom of the Progress Tracker to **finish your participation** in the Student Journey programme.

Overall, the Progress Tracker is an extremely important part of the Virtual Campus which you will be using for many different purposes.

#### 5) Background information: YUFE Virtual Campus portals

<u>YUFE Student Portal</u> contains all the key information about courses and activities that YUFE offers to its students.

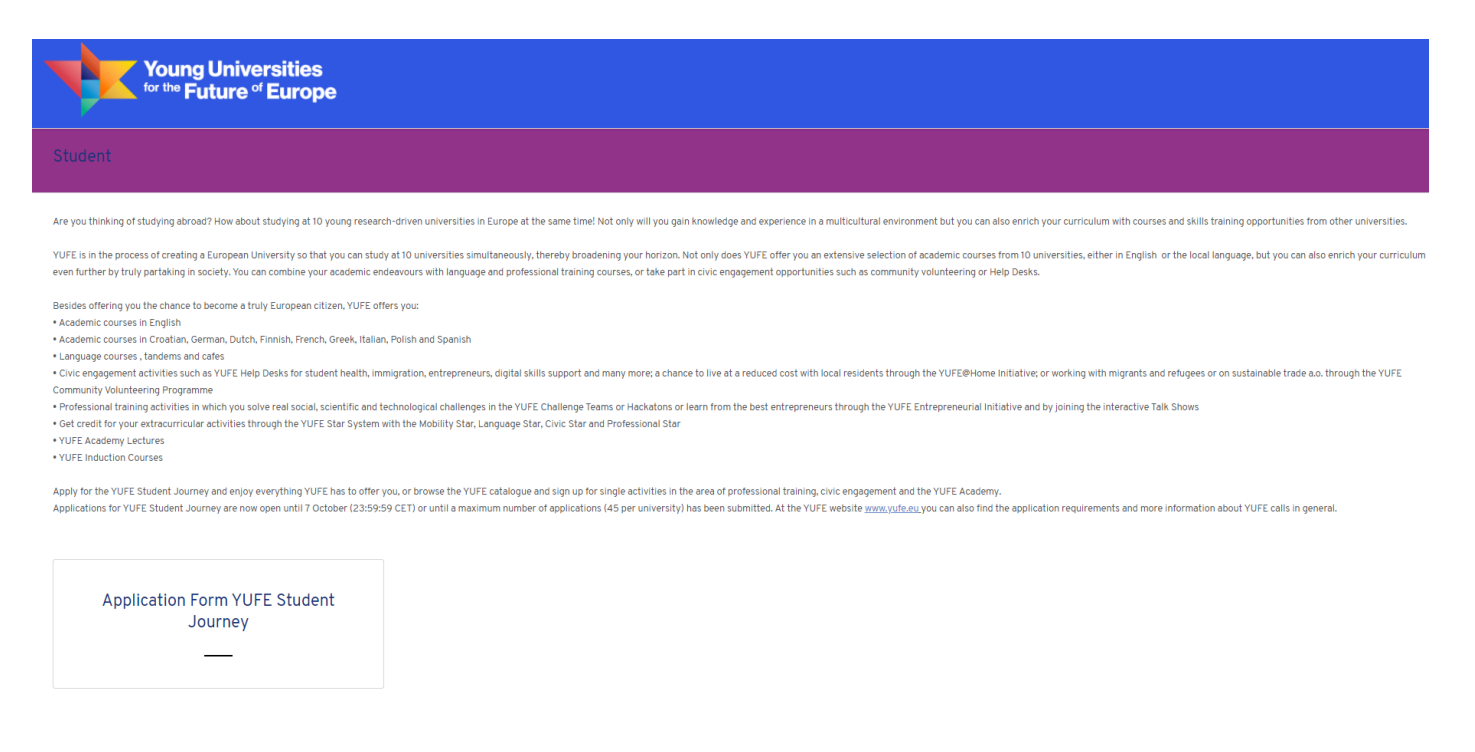

In the first phase, the Student Portal was mainly used for 2021 round of applications for YUFE Student Journey programme, but in the future all the opportunities for students will be advertised, explained and administered through the Student Portal.

YUFE Staff Portal presents information and instructions about all the workshops, courses and trainings offered to YUFE Staff. Since these programmes are exclusively offered to staff employed at one of YUFE partner universities, this portal will not be relevant to you, unless you are a PhD student looking to continue your career in YUFE.

YUFE Citizens Portal is a hub for YUFE's community engagement activities. This portal is still under construction, but when published it will offer information about <u>different activities</u> conducted for or with local communities in YUFE cities.

Finally, YUFE Entrepreneurship Portal is intended as a platform for all innovation and entrepreneurship activities of YUFE.

| Young Universities<br>for the Future of Europe                                                                                                    |                                                                                                    |  | ≡ |
|----------------------------------------------------------------------------------------------------|----------------------------------------------------------------------------------------------------|--|---|
| Entrepreneurship                                                                                                    |                                                                                                    |  | 8 |
| Application form for<br>Entrepreneurial Programme<br>YUFE Student<br>YUFE Students are enrolled onto the YUFE<br>Diploma Supplement Track and can select their<br>YUFE courses and activities via the YUFE Student<br>Portal. | Application form for<br>Entrepreneurial Programme<br>Regular Student<br>Regular students are enrolled students in one of<br>the 10 universities in the YUFE Alliance, but are<br>not enrolled onto the YUFE Diploma Supplement<br>Track. |  | R |
| Privacy policy                                                                                                    |                                                                                                    |  |   |

In this portal, you will be able to find information and apply for different types of extracurricular entrepreneurship programmes, such as <u>YUFE Entrepreneurial Programme and YUFE Challenge Teams</u>.

### 6) Important contacts

If you have any questions or need assistance with your participation in the Student Journey, you can contact one of the dedicated admission officers at each YUFE university:

| YUFE overall                         | admission@yufe.eu                      |
|--------------------------------------|----------------------------------------|
| Maastricht University                | yufe-admission@maastrichtuniversity.nl |
| Nicolaus Copernicus University Torun | admission_yufe@umk.pl                  |
| Universidad Carlos III de Madrid     | admission.yufe@uc3m.es_                |
| University of Antwerp                | yufeadmissions@uantwerp.be             |
| University of Bremen                 | yufe-admission@uni-bremen.de           |
| University of Cyprus                 | yufe-admission@ucy.ac.cy               |
| University of Eastern Finland        | <u>yufe@uef.fi</u>                     |
| University of Essex                  | yufestudentmobility@essex.ac.uk        |
| University of Rijeka                 | <u>yufe@uniri.hr</u>                   |
| University of Rome Tor Vergata       | admission@yufe.uniroma2.it             |

We hope that this guide to the new Virtual Campus has been useful for you, but if you have any additional questions, please do not hesitate in contacting us at email addresses listed above. We will also be continuously updating this manual as we improve and add new functionalities to the YUFE Virtual Campus.

 $\begin{array}{l} \mbox{Maastricht University} \leftrightarrow \mbox{Nicolaus Copernicus University in Torun} \leftrightarrow \mbox{Universidad Carlos III de Madrid University of Antwerp} \leftrightarrow \mbox{University of Bremen} \leftrightarrow \mbox{University of Cyprus} \leftrightarrow \mbox{University of Eastern Finland University of Essex} \leftrightarrow \mbox{University of Rijeka} \leftrightarrow \mbox{Tor Vergata University of Rome} \leftrightarrow \mbox{ETSGlobal} \end{array}$